## **B. PRUEBA ESPECIFICA DE ACCESO**

Haz clic aquí para dirigirte a la web de inscripción

Lee las instrucciones y clic en el botón

He leído las instrucciones de la inscripción. Realizar una nueva inscripción

Grau en Ensenyaments Artístics Superiors de Disseny

GENERALITAT ISECCV

Registre finalitzat

EASDALCOI

regístrate como nuevo usuario rellenando la ficha con tus datos personales.

hecho el registro, hacer clic para entrar en la preinscripción.

Ya en la Preinscripción introduces el *Título de acceso* y la *especialidad de* diseño que quieres estudiar. También si necesitas alguna *adaptación especial* para hacer el examen.

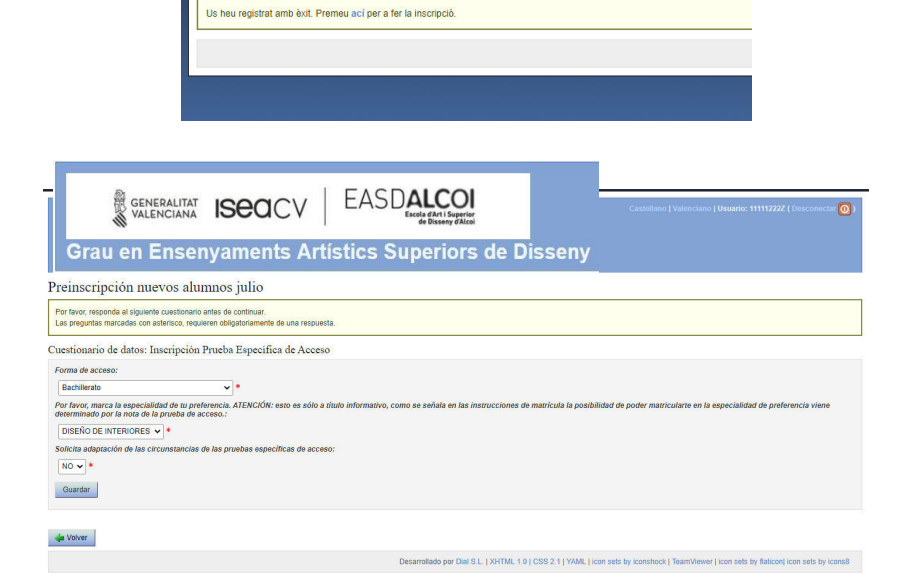

Clic en guardar.

Las siguientes dos pantallas son informativas, Continuar y Seleccionar grupo.

| Grau                                                                                                    | GENERALITAT ISECICY EASDALCOI<br>SVALENCIANA ISECICY EASDALCOI<br>en Ensenyaments Artístics Superiors de Disseny                                                                                                    |
|----------------------------------------------------------------------------------------------------|----------------------------------------------------------------------------------------------------|
| om                                                                                                    | Cognom : Preinscripción por acceso directo                                                                                                    |
| Seleccione                                                                                                    | en qué se desea inscribir.                                                                                                    |
| Estudios                                                                                                    | s Superiores de Diseño :<br>aatorio)                                                                                                    |
| Continuar                                                                                                    |                                                                                                    |
|                                                                                                    |                                                                                                    |
| Volver                                                                                                    |                                                                                                    |
|                                                                                                    |                                                                                                    |
|                                                                                                    |                                                                                                    |
|                                                                                                    |                                                                                                    |
|                                                                                                    |                                                                                                    |
| studios                                                                                                    | Superiores de Diseño                                                                                                    |
|                                                                                                    |                                                                                                    |
|                                                                                                    |                                                                                                    |
| m Cog                                                                                                    | gnom : Preinscripción nuevos alumnos julio                                                                                                    |
| om Cog                                                                                                    | gnom : Preinscripción nuevos alumnos julio                                                                                                    |
| om Cog<br>Seleccione el impo                                                                                                    | gnom : Preinscripción nuevos alumnos julio rte adecuado y cómo realtará el pago.                                                                                                    |
| em Cog<br>Seleccione el impo                                                                                                    | nom : Preinscripción nuevos alumnos julio                                                                                                    |
| om Coş<br>Seleccione el impo<br>Importe                                                                                                    | gnom : Preinscripción nuevos alumnos julio<br>ne adecuado y cómo realizará el pago.                                                                                                    |
| om Cog<br>Seleccione el impo<br>Importe                                                                                                    | gnom : Preinscripción nuevos alumnos julio<br>ne adecuado y cómo realtará el pago.                                                                                                    |
| om Cog<br>Seleccione el impo<br>Importe<br>Pruebas de<br>Descuentos                                                                                                    | e adecuado y como realtzará el pago.                                                                                                    |
| em Cog<br>Seleccione el impo<br>Importe<br>Pruebas de<br>Descuentos                                                                                                    | re adecuado y cómo realizará el pago. accesor 52.52 € y recangos y como realizará al 1396 / reclacción de 100,00 % publier el precio.                                                                                                    |
| Seleccione el impo<br>Importe<br>Pruebas de<br>Discapr<br>Familia                                                                                                    | the advicuado y como realtant el pago.  accesor 55.52 €  yrecargos  accesor 55.52 €  yrecargos  accesor on grado gual o superior al 33% /reducción de 100,00 % subtre el precio. mongenerial actegorie especial /reducción de 100,00 % subtre el precio.                                                                                                    |
| en Cog<br>Beleccione el Impo<br>Importe<br>Pruebas de<br>Descuentos<br>Discape<br>Discape<br>Familia                                                                                                    | re adecuado y cómo realizará el pago.<br>ne adecuado y cómo realizará el pago.<br>acoretor 52,52 €<br>y recargos<br>diada con un grado lgual o superior al 33% /instanción de 160,00 % suster el precio<br>monoparental categoría dependa / monoción de 160,00 % suster el precio<br>monoparental categoría dependa / monoción de 160,00 % suster el precio<br>monoparental categoría dependa / monoción de 160,00 % suster el precio                                                                                                    |
| em Cog<br>Seleccione el impo<br>Importe<br>Pruebas de<br>Descuentos<br>Discape<br>Familia<br>Familia                                                                                                    | Preinscripción nuevos alumnos julio  te adecuado y otmo realtaria el pago.  acceso: 52,52 €  y ecargos  codad con un grado gual o superior al 33% //educados de 100,00 % subor el precos monoparental altalgoria especial //educados de 100,00 % subor el precos monoparental altalgoria especial //educados de 100,00 % subor el precos monoparental de 100,00 % subor el precos monoparental altalgoria especial //educados de 100,00 % subor el precos monoparental especial //educados de 100,00 % subor el precos monoparental altalgoria especial //educados de 100,00 % subor el precos monoparental altalgoria especial //educados de 100,00 % subor el precos monoparental altalgoria especial //educados de 100,00 % subor el precos monoparental altalgoria especial //educados de 100,00 % subor el precos monoparental altalgoria especial //educados de 100,00 % subor el precos monoparental altalgoria es     |
| em Cog<br>Seleccione el impo<br>Importe<br>Pruebas de<br>Descuentos<br>Escuentos<br>Familia<br>Familia<br>Familia<br>Familia                                                                                                    | e adecuado y cómo realteará el pago.<br>ne adecuado y cómo realteará el pago.<br>necesos: 52.52.6<br>y recargos:<br>sociado com la grado guala o superior al 33% relexación de 100,0% % suster el precos<br>monoparatería (adegoría especial Precisco) do 100,0% % suster el precos<br>monoparatería (adegoría especial Precisco) do 100,0% % subor el precos<br>muneresas atalegoría especial Precisco) do 100,0% % subor el precos<br>muneresas atalegoría especial Precisco) do 100,0% % subor el precos<br>muneresas atalegoría especial Precisco) do 100,0% % subor el precos                                                                                                    |
| Entry Cog<br>Seleccione el Impo<br>Importe<br>Pruebas de<br>Descuentos<br>Descuentos<br>Parmilia<br>Familia<br>Familia<br>Familia<br>Familia                                                                                                    | Preinscripción nuevos alumnos julio      te alecuado y cómo nealcará el pago.      accesto 52.52 €      yrecegos      usodo do na grado gual o superior al 33% / resucción de 100,00 % subre el preco monoparental categoria general infecución de 100,00 % subre el preco monoparental categoria general infecución de 100,00 % subre el preco monoparental categoria general monoparental categoria general monoparental categoria general monoparental monoparental categoria general monoparental monoparental monoparental monoparental monoparental monoparental monoparental monoparental monoparental mo     |
| em Cog<br>Seleccione el Impo<br>Importe<br>Pruebas de<br>Descuentos<br>Discape<br>Familia<br>Familia<br>Familia<br>MH en I                                                                                                    | prom : Preinscripción nuevos alumnos julio  te adecuado y otmo realtará el papo.  acceso: 52,52 € y recargos  acceso: 52,52 € y recargos  acc |
| Seleccione el impo<br>Importe<br>Pruebas de<br>Discapr<br>Familia<br>Familia<br>Familia<br>Familia<br>Parsmia<br>MH en l<br>Persona                                                                                                    | Preinscripción nuevos alumnos julio      de decuado y cómo realcará el papo.      ecesor 52,52 €      yreanjos      uidad con u grado lgual o superior al 33% / reducción de 100,00 % subre el preco monoparetal: altégoria especial inducción en 100,00 % subre el preco monoparetal: altégoria especial inducción de 100,00 % subre el preco monoparetal: altégoria general inducción de 100,00 % subre el preco monoparetal: altégoria general inducción de 100,00 % subre el preco manetes a altégoria especial inducción de 100,00 % subre el preco manetes a altégoria especial inducción de 100,00 % subre el preco manetes a altégoria especial inducción de 100,00 % subre el preco manetes a altégoria especial inducción de 100,00 % subre el preco manetes a altégoria especial inducción de 100,00 % subre el preco manetes a altégoria especial inducción de 100,00 % subre el preco manetes a altégoria especial inducción de 100,00 % subre el preco manetes altégoria especial inducción de 100,00 % subre el preco manetes altégoria especial inducción de 100,00 % subre el preco manetes altégoria especial inducción de 100,00 % subre el preco manetes altégoria especial inducción de 100,00 % subre el preco manetes altégoria especial inducción de 100,00 % subre el preco manetes altégoria especial inducción de 100,00 % subre el preco manetes altégoria especial inducción de 100,00 % subre el preco manetes altégoria especial inducción de 100,00 % subre el preco manetes altégoria especial inducción de 100,00 % subre el preco manetes altégoria especial inducción de 100,00 % subre el preco manetes altégoria especial inducción de 100,00 % subre el preco manetes altégoria especial inducción de 100,00 % subre el precio manetes altégoria especial inducción de 100,00 % subre el precio manetes altégoria especial inducción de 100,00 % subre el precio manetes altégoria especial inducción de 100,00 % subre el precio manetes altégoria especial inducción de 100,00 % subre el precio manetes altégoria escecia especial inducción de 100,00 % subre el precio manete     |
| em Cog<br>Seleccione el Impo<br>Importe<br>Pruebas de<br>Descuentos<br>Discope<br>Familia<br>Familia<br>Familia<br>MH en I<br>Person<br>Víctima                                                                                                    | prom : Preinscripción nuevos alumnos julio  te adecuado y otmo realtará el papo.  acceso: 55.25 € yrecagos  ucidad con urgado bajan do superior al 35% //educado de 100,00 % subore el penos monoparental catégoria especial Producción de 100,00 % subore el penos monoparental catégoria especial Producción de 100,00 % subor el penos monoparental catégoria especial Producción de 100,00 % subor el penos monoparental catégoria especial Pro |
| m Cog<br>Seleccione el Impo<br>Importe<br>Pruebas de<br>Descuentos<br>Discapie<br>Familia<br>Familia<br>Familia<br>H en tion<br>Victima                                                                                                    | gnom       : Preinscripción nuevos alumnos julio         te adecuado y otmo realtará el papo.         exector 52,52 €         y cargos         undo quado julial o superiori al 25% relacción de 160,00 % subter el precio         monoparental catégoría especial Producción de 160,00 % subter el precio         munerasa catégoría especial Producción de 160,00 % subter el precio         numerasa catégoría especial Producción de 160,00 % subter el precio         a nota media de bacchildrefo Mono Subter el precio         a nota media de bacchildrefo relacción de 160,00 % subter el precio         a nota media de bacchildrefo relacción de 160,00 % subter el precio         a nota media de bacchildrefo relacción de 160,00 % subter el precio         a de tabe de videoría sobel mayor o subter of precio         a de tabe de videoría sobel mayor o subter of precio         a de tabe quideoría sobel mayor o subter of precio mono         a de tabe quideoría sobel mayor o subter of precio mono         a de tabe y videorentos lem mayor o subter o lepance         a bandas armadas y elementos lemerotas Inclusofo no fronz,00 % subter el precio                                                                                                    |
| m Cog<br>Seleccione el impo<br>Importe<br>Pruebas de<br>Discoper<br>Familia<br>Familia<br>Familia<br>Familia<br>Victima<br>Victima                                                                                                    | gnom         Preinscripción nuevos alumnos julio           te decuado y cómo realizará el papo.                                      cóncor 52.52 €             y congres             monoparental categoría especial inducción en 100,00 % subor el preco             monoparental categoría general inducción en 100,00 % subor el preco             monoparental categoría general inducción en 100,00 % subor el preco             manoparental categoría general inducción en 100,00 % subor el preco             manoparental categoría general inducción en 100,00 % subor el preco             manoparental categoría general inducción en 100,00 % subor el preco             manoparental categoría general inducción en 100,00 % subor el preco             se decido de viciencia sobre la mujer o sub bips o hijas menores de 25 años inducción is 100,00 % subor el preco             se decido de viciencia sobre la mujer o sub bips o hijas menores de 25 años inducción is 100,00 % subor el preco             se decido de viciencia sobre la mujer o sub bips o hijas menores de 25 años inducción is 100,00 % subor el preco             se decido se recultaria mandes y elementos temoristas minodos in el mujer o sub bips o hijas menores de 25 años inducción is 100,00 % subor el preco                                                                                                    |
| em Cog<br>Selectione el Impo<br>Importe<br>Pruebas de<br>Descuentos<br>Pamila<br>Pamila<br>MH en t<br>Victima<br>Pagos *                                                                                                    | groom : Preinscripción nuevos alumnos julio     te decuado y como realtaria el pago.     te decuado y como realtaria el pago.     te decuado y como realtaria el pago.     te decuado y como realtaria el pago.     te decuado y como realtaria el pago.     te decuado y como realtaria el pago.     te decuado y como realtaria el pago.     te decuado y como realtaria el pago.     te decuado y como realtaria el pago.     te decuado y como realtaria el pago.     te decuado y como realtaria el pago.     te decuado y como realtaria el pago.     te decuado y como realtaria el pago.     te decuado y como realtaria el pago.     te de una de bachitetaria financeción de 160,00 % suber el preco:     andra media de bachitetaria financeción de 160,00 % suber el preco:     andra media de bachitetaria financeción de 160,00 % suber el preco:     te de atos de videncias adore a mujero o sub ligas memores de 25 años instancesión de 160,00 % suber el preco:     a de bandas armadas y elementos terrontas financeción de 160,00 % suber el preco:                                                                                                    |
| m Cog<br>Seleccione el impo<br>Importe<br>Pruebas de<br>Paruita<br>Paruita<br>Paruita<br>Paruita<br>Paruita<br>Paruita<br>Victima<br>Pagos *                                                                                                    | gnom       : Preinscripción nuevos alumnos julio         de adecuado y odmo naticará el papo.         de adecuado y odmo naticará el papo.         accesso: 52.02 {<br>y reaging         moda con un grado lguíal o superior al 25% relacción de 160.09 % subtre el precio:<br>monoparental catégoria especial Producción de 160.09 % subtre el precio:<br>numeresa catégoria especial Producción de 160.00 % subtre el precio:         a nota media de bacchillerato freducción de 160.00 % subtre el precio:<br>a en delapo de acuadas social Rivadoria de 1600.0% subtre el precio:         a de dar de videoría social media de la pino fo haja meteres de 25 años relacción de 160.00 % subtre el precio:<br>a de actor de videoría social media de la migo o haja meteres de 25 años relacción de 160.00 % subtre el precio:<br>a de actor de videoría social Rivadoria de 160.00 % subtre el precio:                                                                                                    |
| m Cog<br>Selectione el Impo<br>Importe<br>Precuesto de<br>Parnita<br>Famila<br>Famila<br>Famila<br>Partina<br>Victima<br>Pagos *                                                                                                    | Answers         Preinscripción nuevos alumnos julio           te decuado y como neatorat el papo.         Intervento de como neatorat el papo.           execuso y como neatorat el papo.         Intervento de como neatorat el papo.           execuso y como neatorate el papo.         Intervento de como neatorat                                                                                                    |
| m Cog<br>Seleccione el Impo<br>Importe<br>Puescuentos<br>Discipi<br>Pamilia<br>Familia<br>Familia<br>H en ti<br>Victima<br>Victima<br>Pagos *                                                                                                    | gnom       : Preinscripción nuevos alumnos julio         de decuedo y odmo naticará el papo         na decuedo y odmo naticará el papo         de decuedo y odmo naticará el papo         mesor: S: S2.2 {<br>Yrango         moda de la papolará o superior al 25% / fedecación de 160,00 % subor el precio<br>monparental catégoría especial / fedecación de 160,00 % subor el precio<br>numerosa catégoría especial / fedecación de 160,00 % subor el precio<br>a desta de bachitarábo / federación de 160,00 % subor el precio<br>a desta de valoriantes adordará motación de 160,00 % subor el precio<br>a desta de valoriantes adordará motación de 160,00 % subor el precio<br>a desta de valoriantes adordará motación de 160,00 % subor el precio         s desta de valoriantes adordará motación de 160,00 % subor el precio         s desta de valoriantes adordará motación de 160,00 % subor el precio         s desta de valoriantes adordará motación de 160,00 % subor el precio         s desta de valoriantes adordará motación de 160,00 % subor el precio         s desta de valoriantes adordará motación de 160,00 % subor el precio         s desta de valoriantes adordará motación de 160,00 % subor el precio         s desta de valoriantes adordará motación de 160,00 % subor el precio         s desta de valoriantes de terretistas motación de 160,00 % subor el precio         s desta de valoriantes terretistas motación de 160,00 % subor el precio         s desta de valoriantes de terretistas motación de 160,00 % subor el precio         s de terretista de teretista de teretistas motación de 160,00 % subor el precio                                                                                                    |
| m Cog<br>Selectione el Importe<br>Importe<br>Descuentos<br>Descuentos<br>Descuentos<br>Parmita<br>Farmita<br>Farmita<br>Parmita<br>Parmita | gnom         : Preinscripción nuevos alumnos julio           te decuado y como nealcará el papo.                                                                                                    |
| m Cog<br>Seleccione el Importe<br>Pruebas de<br>Descuentos<br>Partisa<br>Familia<br>Partisa<br>Partisa<br>Partisa<br>Victima<br>Porto<br>Victima<br>Porto<br>Victima<br>Onico (100.00<br>Sontoraz                                                                                                    | gnom       : Preinscripción nuevos alumnos julio         de decade y colon realizará el pago.         de decade y colon realizará el pago.         de decade y colon realizará el pago.         de decade y colon realizará el pago.         de decade y colon realizará el pago.         de decade y colon realizará el pago.         de decade y colon realizará el pago.         moderada calegoría el pago al 70, frencescion el 00,00 % subme el penco:         moderada calegoría el pago al 70, frencescion el 00,00 % subme el penco:         moderada calegoría el pago al 70, frencescion el 00,00 % subme el penco:         moderada e bachillerado refencosion el 00,00 % subme el penco:         a redea de vacibilerado refencosion el 00,00 % subme el penco:         a redea de vacibilerado refencosion el 00,00 % subme el penco:         a deba des vacibilerados refencosion el 00,00 % subme el penco:         a deba de vacibilerado refencosion el 00,00 % subme el penco:         a deba des vacibilerados refencosion el 00,00 % subme el penco:         b deba des indenda sobre al major o sub figo o tigas menores de 25 años restancion en 100,00 % subme el penco:         b de interporti mata de la pencie submitta al restancion en 100,00 % subme el penco:         b de interporti mata de la pencie submitta al restancion en 100,00 % subme el penco:         b de interporti mata de la pencie submitta al restancion en 100,00 % subme el penco:         b de interporti mata                                                                                                    |

| Nom                   | Cognom                               | : Preinscripción nuevos alumnos julio |
|-----------------------|--------------------------------------|---------------------------------------|
| Seleccio<br>Escoja un | n de grupos<br>a grupo por cada Estr | udios Superiores de Diseño            |
|                       | a Superiorea de Diac                 | Horarios                              |
| ۲                     | Estudios Superiores                  | - Sin definir -                       |
| Selecc                | ionar grupos                         |                                       |

Marcar si eres beneficiario de algún descuento o exención en las tasas.

Continuar

| Revise los datos de la inscripción antes de efectuar el pago. Puede modificar los datos volviendo al paso anterior.                                                                                                    |                                                      |
|----------------------------------------------------------------------------------------------------|------------------------------------------------------|
| Información de la inscripción                                                                                                    |                                                      |
| Nombre del alumno                                                                                                    |                                                      |
| Cognom , Nom                                                                                                    | Se muestra el resumen de tu preinscrinción. Si estás |
| Inscripción Prueba Específica de Acceso:<br>Forma de acceso: Bachillerato                                                                                                    | de acuerdo debes <i>Confirmar la inscripción</i> .   |
| Por favor, marca la especialidad de tu preferencia. ATENCIÓN: esto es sólo a título informativo, como se señala en las instruccio<br>la prueba de acceso: DISEÑO DE INTERIORES                                                                                                    |                                                      |
| Solicita adaptación de las circunstancias de las pruebas específicas de acceso: NO                                                                                                    | Una vez confirmada NO se podrá modificar.            |
| Estudios Superiores de Diseño                                                                                                    |                                                      |
| Estudios Superiores de Diseño                                                                                                    |                                                      |
| Grupos                                                                                                    |                                                      |
| Asignatura         Grup         Horario         Profesores         Aulas         Fechas           Estudios Superiores         - Sin definir -         -         -         -         -         -         -         -         -         -         -         -         -         -         -         -         -         -         -         -         -         -         -         -         -         -         -         -         -         -         -         -         -         -         -         -         -         -         -         -         -         -         -         -         -         -         -         -         -         -         -         -         -         -         -         -         -         -         -         -         -         -         -         -         -         -         -         -         -         -         -         -         -         -         -         -         -         -         -         -         -         -         -         -         -         -         -         -         -         -         -         -          -         - <td< td=""><td></td></td<> |                                                      |
| Importe: 52,52 €                                                                                                    |                                                      |
| <ul> <li>Pruebas de acceso: 52,52 €</li> </ul>                                                                                                    |                                                      |
| Pagos                                                                                                    |                                                      |
| Único<br>• Único ( 100,00% del importe) - Desde Hasta                                                                                                    |                                                      |
| Confirmar inscripción                                                                                                    |                                                      |
|                                                                                                    |                                                      |
|                                                                                                    |                                                      |
| GENERALITAT ISECICV EASDALCOI                                                                                                    |                                                      |
| Grau en Ensenyaments Artistics Superiors de Disseny                                                                                                    | La Preinscripción ya está hecha, ahora               |
| Preinscripción realizada con éxito<br>Finalizar e ir a la página del web del centro                                                                                                    | debes guardar el resguardo y clic en Tramitar pagos. |
| ESPECIALIDAD                                                                                                    |                                                      |
|                                                                                                    |                                                      |
| Recuerde imprimir el recibo. Dispone hasta el para pagar.                                                                                                    |                                                      |
| Tramitar pagos                                                                                                    |                                                      |
| Puede Imprimir desde aqui su Resguardo de preinscripción                                                                                                    |                                                      |
| En caso de que no se haya mostrado el recibo, puede descargarlo en el siguiente enlace: Solicitud de inscripción .                                                                                                    |                                                      |
|                                                                                                    |                                                      |
| 🖕 Volver                                                                                                    |                                                      |
|                                                                                                    |                                                      |

Aparece el importe pendiente. Para proceder a su pago haz clic en PAGAR.

| Grau e                             | GENERALITAT ISECICV EASDALCOI<br>Usuario: 111112222 ( Desconectar O<br>Grau en Ensenyaments Artístics Superiors de Disseny |        |                   |                                        |                            |                                  |                                       |
|------------------------------------|----------------------------------------------------------------------------------------------------|--------|-------------------|----------------------------------------|----------------------------|----------------------------------|---------------------------------------|
| Pagos                              |                                                                                                    |        |                   |                                        |                            |                                  |                                       |
| Preinscripcio<br>Una fila encontra | ón nuevos alumnos julio<br><sup>ada.</sup>                                                                                 |        |                   |                                        |                            |                                  |                                       |
| Descripció                         | Termini                                                                                                    | Import |                   | Forma de pagament                      | Forma de devolució         | Data de pagament                 |                                       |
|                                    | Único ( 100,00 % del importe)                                                                                              | 52,52€ | PENDIENTE DE PAGO | Pago externo                           |                            |                                  | PAGAR<br>Documento de pago            |
| Una fila encontra                  | ada.                                                                                                    |        |                   |                                        |                            |                                  |                                       |
| Debe confirma                      | ar todas las formas de pago.                                                                                               |        |                   |                                        |                            |                                  |                                       |
| 🖕 Volver                           |                                                                                                    |        |                   |                                        |                            |                                  |                                       |
|                                    |                                                                                                    |        |                   | Desarrollado por Dial S.L.   XHTML 1.0 | CSS 2.1   YAML   icon sets | by iconshock   TeamViewer   icon | sets by flaticon  icon sets by icons8 |

Esto te llevará al formulario de pago donde debes comprobar que tus datos personales y el importe son correctos. Si es así clic en *Aceptar*.

| CODI TERI<br>ORGAN GI<br>CONCEP                           | ETOR I CONCEPTO: Et / CONCEPTO: Et / | TAXA PER ENSENYANCES ARTÍSTIQUES SUPERIORS<br>DECLARACIÓ-LIQUIDACIÓ<br>TASA POR ENSEÑANZAS ARTÍSTICAS SUPERIORES<br>DECLARACIÓN-LIQUIDACIÓN                                                           | MODEL<br>MODELO<br>046<br>CPR:<br>9056436 |
|-----------------------------------------------------------|----------------------------------------------------------------------------------------------------|----------------------------------------------------------------------------------------------------|-------------------------------------------|
| DECLARANT O SUBJECTE PASSIU<br>DECLARANTE O SUJETO PASIVO | Aceptar         6. concerning on block, and book on and social, and book on and social, and book on and social, and book on and social, and book on and social, and book on and social, and book on and social, and book on and social, and book on and social, and book on and social, and book on and social, and book on and social, and book on and social, and book on and social, and book on an and social, and book on an and social, and book on an and social, and book on an and social, and book on an and social on an and social on an an and social on an and social on an an an an an an an an an an an an an                                                                 | <ul> <li>Ком. ном.</li> <li>10 целям целям</li> <li>11 вос. неро.</li> <li>12 уколяра</li> <li>17 уколярани рефонса.</li> </ul>                                                                       | 13 РА/РА,<br>16 ср.с.я                    |
| в                                                         | LEGISLACIÓ APLICABLE : LLEI 202017, de 28 de desembre, de la Generalitat, de taxes<br>LEGISLACIÓN APLICABLE : LEY 202017, de 28 de diciembre, de la Generalitat, de taxas<br>Nº EXPEDIENT / Nº EXPEDIENTE                                                                                                    |                                                                                                    |                                           |
|                                                           | PROVA ESPECIFICA PER A PERSONES SENSE REQUISITS ACADÉMICS (Art. 69,5 LOE)<br>PRUEBA ESPECIFICA PARA PERSONAS SIN REQUISITOS ACADÉMICOS (Art. 69,5 LOE)<br>PROVA ESPECIFICA D'ACCES<br>PROVAE SDAPTITUD D'ACCES MÁSTERS EEAA<br>PRUEBAS DE APTITUD ACCES MÁSTERS EEAA                                                                                                    | M* CRÉDITS/N* PROCEDIMIENTS         IMPORT /<br>IMPORT         TOTAL /<br>TOTAL           0         21,95         0.00           1         52,52         52,52           0         72,82         0.00 |                                           |

Se generará el documento de pago que debes guardar.

A continuación, el procedimiento te dará la opción de Pagar la tasa y lo harás mediante tarjeta bancaria. No olvides guardar el justificante del pago.

Ya sólo te queda enviar a acces.superior@easdalcoi.es la siguiente documentación:

- Copia del DNI/NIE
- Documentación que acredite cumplir el requisito académico, si no ha hecho la Prueba para aspirantes sin requisitos académicos (art. 69.5 LOE)
- Copia del 046 (concepto 9778) y el justificante de pago de las tasas
- Si se da el caso, documentación acreditativa de la exención o bonificación en las tasas
- Si se da el caso, documentación acreditativa de las necesidades educativas específicas derivadas de discapacidades físicas, psíquicas o sensoriales u otros trastornos graves, con reconocimiento oficial cuyo grado sea igual o superior al 33 %

Una vez hecha la inscripción y accediendo con tu clave de acceso aquí podrás consultar:

- El estado en el que se encuentra tu inscripción (Admitida / Excluida con el motivo de la exclusión). Caso de exclusión podrás presentar la documentación que subsane los motivos que la han originado.
- La calificación obtenida una vez realizada la prueba.

Fecha de realización de la prueba: 05-09-2024 a las 09:00 h (llamamiento a las 08:30)